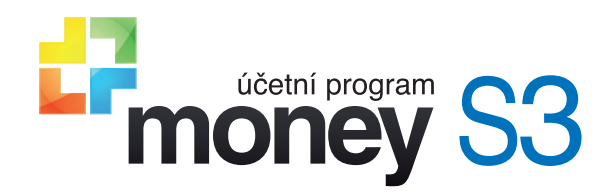

Propojení aplikace iDoklad s Money S3

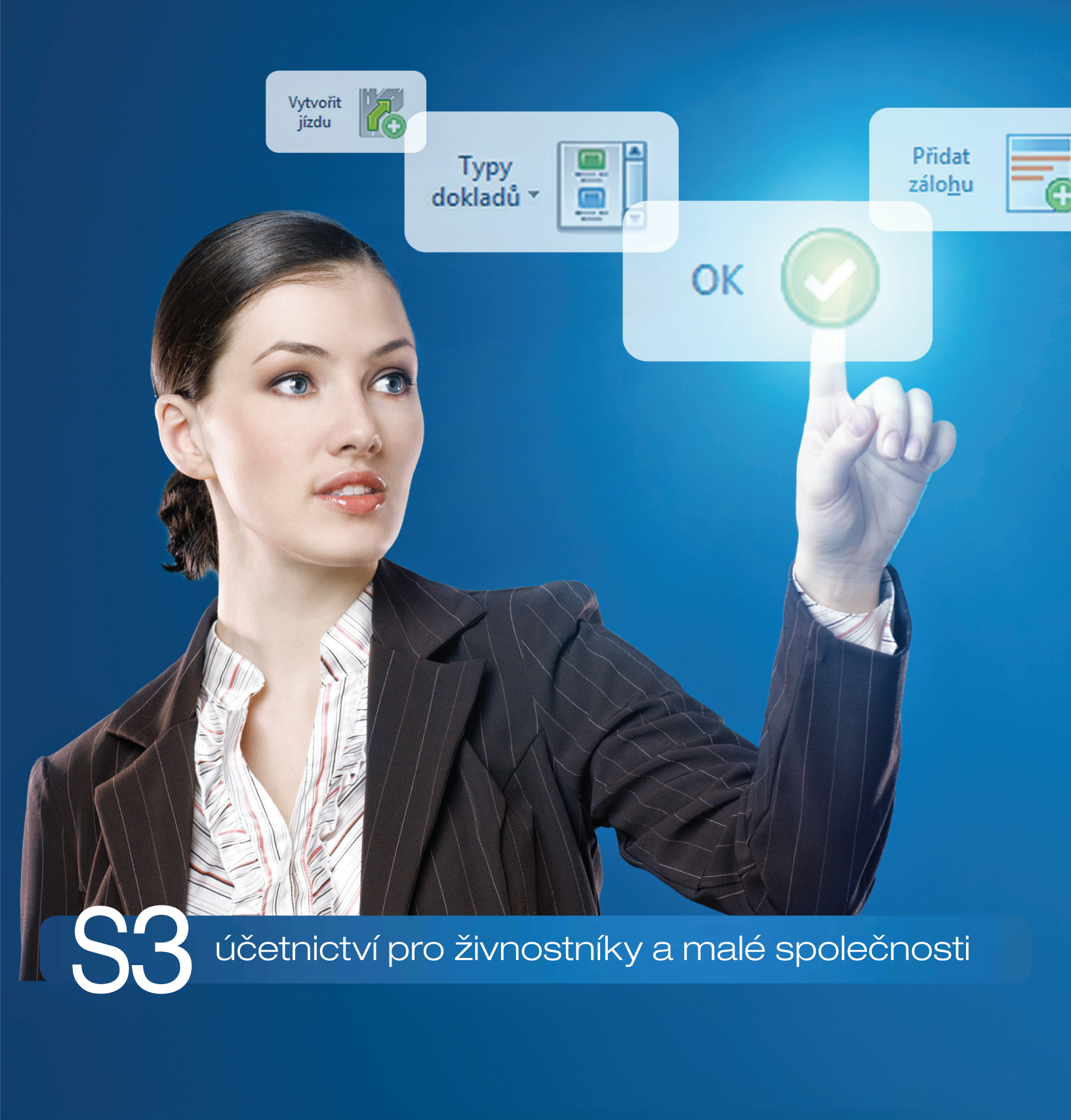

# OBSAH PROPOJENÍ APLIKACE IDOKLAD S MONEY S3......1 Nastavení komunikace 1 Záložka Konfigurace 1 Záložka Adresář 2 Záložka Ceník/Sklad 2 Import zásob 1 Záložka Doklady 1 Satavení pro import faktur vystavených v cizí měně Přenos dat Export Import 1

# **PROPOJENÍ APLIKACE IDOKLAD S MONEY S3**

iDoklad je on-line systém, který umožňuje vystavovat, tisknout a odesílat faktury e-mailem. Dále obsahuje šablony často používaných položek, jednoduchý adresář s možností načíst adresu z ARES a automatizovanou správu upomínek. Kromě vydaných faktur obsahuje také evidenci faktur přijatých, pokladních dokladů, bankovních výpisů (s možností automatického párování faktur) a jednoduchou skladovou evidenci. Jeho součástí je i Přiznání k dani z příjmů, Přiznání k DPH a souvisejících výkazů na Daňový portál finanční správy.

Pro používání iDokladu potřebujete pouze počítač s připojením k internetu a prohlížeč. Doporučujeme internetové prohlížeče Firefox, Internet Explorer, Microsoft Edge, Google Chrome, Safari a Opera.

Aplikaci iDoklad naleznete na https://www.idoklad.cz. Po registraci iDokladu stačí v Money S3 zadat následující konfiguraci.

# Nastavení komunikace

V Money S3 si na kartě Money / Možnosti a nastavení / Externí aplikace zobrazte seznam Propojení externích aplikací. Zde tlačítkem Nový otevřete novou Kartu propojení externí aplikace a v poli Aplikace vyberte z roletové nabídky volbu iDoklad. Na kartě se poté objeví záložky, ve kterých zadejte následující nastavení.

## Záložka Konfigurace

Zde doplňte *přihlašovací údaje* (e-mailovou adresu a heslo), pod kterými jste se registrovali na webovém rozhraní aplikace *iDoklad*. Pokud jste údaje zadali správně, program zpřístupní roletovou nabídku Agenda v iDokladu, kde si zvolte agendu určenou k přenosu.

| OK Zpět N<br>Základní oper                                         | gověda<br>re                                     |   |
|--------------------------------------------------------------------|--------------------------------------------------|---|
| Aplikace<br>Doklad                                                 | Platnost nastavení<br>© Globální O Pro uživatele |   |
| Konfigurace Adres                                                  | Ceník/Sklad Doklady XML přenosy                  |   |
| −Přihlašovací údajı<br>Přihlašovací jn<br>(e-mailová adr<br>Heelo: | ino<br>a) jan.novak@csw.cz                       | 1 |
| Agenda v iDol                                                      | adur Bohatý, s.r.o. 🗸                            |   |
|                                                                    |                                                  |   |
| ☑ Odeslat výsledel                                                 | přenosu e-mailem: Nastavení e-mailu              |   |

Odeslat výsledek přenosu e-mailem – pokud bude přepínač zapnutý, tak se po dokončení přenosu dat v rámci iDokladu vygeneruje e-mailová zpráva. Do těla zprávy se vloží výsledek přenosu dat, včetně objemu přenesených dat. Tlačítkem Nastavení e-mailu otevřete kartu pro zadání Příjemců zprávy a Předmětu.

Komprimovat importní a exportní soubory v záložním adresáři (zip) – importovaný/exportovaný soubor se ukládá do adresáře Backup (c:\Users\Public\Documents\CIGLER SOFTWARE\MoneyS3\Data\iDoklad\AGENDA.xxx\Documents\Import (Export)\Backup\). Pokud je tato volba zatržená, pak se současně tento soubor uloží ve formátu ZIP.

# Záložka Adresář

V této záložce zvolte adresní skupinu z Adresáře v Money S3, do které chcete ukládat nové zákazníky zadané na fakturách a prodejkách importovaných z iDokladu. Vyberete-li možnost Nezařazovat do skupin, adresy se při importu převedou do skupiny Nezařazeno.

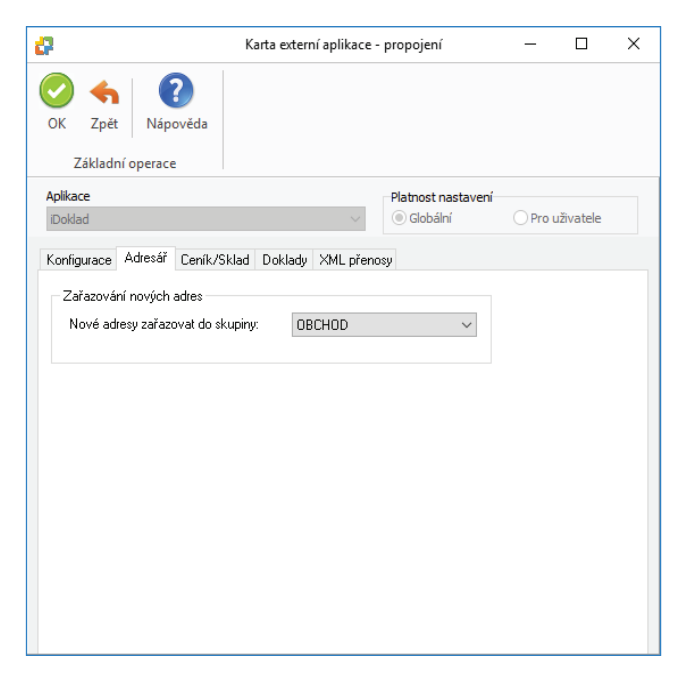

# Záložka Ceník/Sklad

Na této záložce nastavujete údaje pro export a import zásob.

| 67                                 | Karta externí aplikace     | e - propojení    | -       |          | × |
|------------------------------------|----------------------------|------------------|---------|----------|---|
| OK Zpět Nápově<br>Základní operace | da                         |                  |         |          |   |
| Aplikace                           |                            | Platnost nastave | ení     |          |   |
| iDoklad                            | ~                          | Globální         | 🔵 Pro u | živatele |   |
| Konfigurace Adresář Ce             | eník/Sklad Doklady XML pře | nosy             |         |          |   |
| Export zásob                       |                            |                  |         |          |   |
| Cenik/Sklad:                       | Prodejna                   | ×                |         |          |   |
| Ceníková hladina:                  | Základní cena              | ~                |         |          |   |
| Import zásob                       |                            |                  |         |          |   |
| Sklad:                             | Výrobní sklad              | ×                |         |          |   |
| Skladová skupina                   | NEZAŘAZENO                 | ••••             |         |          |   |
| pro nove zasoby.                   |                            |                  |         |          |   |
|                                    |                            |                  |         |          |   |
|                                    |                            |                  |         |          |   |
|                                    |                            |                  |         |          |   |
|                                    |                            |                  |         |          |   |
|                                    |                            |                  |         |          |   |
|                                    |                            |                  |         |          |   |
|                                    |                            |                  |         |          |   |

# Export zásob

Ceník/Sklad – tlačítkem ••• vybíráte Sklad nebo Ceník pro export do iDokladu. Cenová hladina – tlačítkem ••• vybíráte Cenovou hladinu, která se použije při exportu prodejních cen zásoby do iDokladu.

### Import zásob

Sklad – tlačítkem - vybíráte Sklad určený pro import skladových zásob z iDokladu.

Skladová skupina pro nové zásoby – tlačítkem ··· vybíráte Skladovou skupinu ze Skladu nastaveném v předchozím poli.

# Záložka Doklady

Tato záložka je velmi důležitá pro úspěšný přenos dokladů. Povinně zde musíte vybrat Typy dokladů, z nichž se do Money S3 doplní účetní údaje, které se v iDokladu nezadávají a bez kterých by se importované doklady do Money S3 nemohly uložit.

| ·                                                                                                    | Karta ex                                    | terní aplikace                                         | - propojení           | -     |           |  |
|----------------------------------------------------------------------------------------------------|---------------------------------------------|--------------------------------------------------------|-----------------------|-------|-----------|--|
| OK Zpět Nápověda<br>Základní operace                                                                                                    |                                             |                                                        |                       |       |           |  |
| Aplikace                                                                                                    |                                             |                                                        | Platnost nastaven     | í     |           |  |
| iDoklad                                                                                                    |                                             | $\sim$                                                 | Globální              | O Pro | uživatele |  |
| Kanganana Adapaté Canilat                                                                                                    | Dokis                                       | du Via -z                                              |                       |       |           |  |
| Koningurace Adresar Cenik/3                                                                                                    | SKIAG DOKIG                                 | NML pren                                               | osy                   |       |           |  |
| Import faktur                                                                                                    |                                             |                                                        |                       |       |           |  |
| Typ faktury vydané:                                                                                                    |                                             | FVIDOKLAD                                              |                       |       |           |  |
| Typ faktury přijaté:                                                                                                    |                                             | FPIDOKLAD                                              |                       |       |           |  |
| 1                                                                                                    |                                             |                                                        |                       |       |           |  |
| Cepíkové položku tektur                                                                                                    | importovat ja                               | ko skladová                                            |                       |       |           |  |
| 🗹 Ceníkové položky faktur                                                                                                    | importovat ja                               | ko skladové                                            |                       |       |           |  |
| Ceníkové položky faktur<br>Změněné faktury se importují p                                                                                                    | importovat ja<br>ouze v přípa               | ko skladové<br>dě, pokud obsa                          | hují neskladové polož | iky.  |           |  |
| Ceníkové položky faktur<br>Změněné faktury se importují p                                                                                                    | importovat ja<br>ouze v přípa               | ko skladové<br>dě, pokud obsa                          | hují neskladové polož | iky.  |           |  |
| Ceníkové položky faktur<br>Změněné faktury se importují p<br>Import prodejek                                                                                     | importovat ja<br><mark>iouze v přípa</mark> | ko skladové<br>dě, pokud obsa                          | hují neskladové polož | iky.  |           |  |
| ✓ Ceníkové položky faktur<br>Změněné faktury se importují p<br>Import prodejek<br>Typ skladové prodejky:<br>Zkodo k trpu "delžiha" po                            | importovat ja<br>Iouze v přípa              | ko skladové<br>dě, pokud obsa<br>SKIDOKLAD             | hují neskladové polož | ky.   |           |  |
| Ceníkové položky faktur<br>Změněné faktury se importují p<br>Import prodejek<br>Typ skladové prodejky:<br>Zásoba typu "služba" pro<br>položky bez vazby na ceník | importovat ja<br>ouze v přípar              | ko skladové<br>dě, pokud obsa<br>SKIDOKLAD<br>Poštovné | hují neskladové polož | ky.   |           |  |

### Import faktur

# Typ faktury vydané / Typ faktury přijaté – tlačítkem 🚥 vyberete příslušný Typ dokladu.

Pro tento účel doporučujeme v Money S3 vytvořit speciální Typ vystavené faktury a Typ přijaté faktury, který musí mít doplněnou konfiguraci polí:

# Hradit na

# Předkontace

# Členění DPH (jen plátci DPH)

Další údaje na kartě pro přenos faktur do Money S3 není nutné doplňovat. Některé se přeberou z iDokladu, jiné si můžete konfigurovat podle uvážení.

| -                                                                                 |                                                 | -                      |                                           |                                       |                    |                |                       | _                                       |    |
|-----------------------------------------------------------------------------------|-------------------------------------------------|------------------------|-------------------------------------------|---------------------------------------|--------------------|----------------|-----------------------|-----------------------------------------|----|
| 0                                                                                 |                                                 | Тур v                  | ystavené fak                              | tury                                  |                    |                |                       |                                         | ×  |
| OK Zavřít <sup>2</sup> Nápověda<br>OK Zavřít                                      | Přidat<br>položku zásobu ∗<br>Práce s položkami | Cizí M<br><u>m</u> ěny | IO <u>S</u> S <u>H</u> ro<br>oper<br>Prác | m. Registr<br>ace DPH<br>e s dokladem | Zrušení 1<br>slev  | ie <u>x</u> ty |                       |                                         |    |
| Zkratka: FVIDOKLAD                                                                | Název: Faktura vystavená - iDokl                | ad                     |                                           |                                       |                    | Jazyk:         |                       | ~                                       |    |
| Číselná řada:<br>Popis dokladu:<br>Variabilní symbol:<br>Pár.symbol<br>Pár.symbol | Zo plathus                                      |                        | Odběr <u>a</u> te                         | Kon. příjemce                         | Fakt. adresa       |                |                       |                                         |    |
| Použít dobu splatnosti                                                            | 0 🗣                                             | Ť                      |                                           |                                       | ×                  |                |                       |                                         |    |
| Drub fakturur Manuflaf                                                            | Dobronis                                        |                        | IC:                                       |                                       | DIC:               |                |                       |                                         |    |
| Zjednodušený daň. doklad:                                                         |                                                 |                        | Hradi <u>t</u> na:<br>BAN                 |                                       | Předkontace        |                | enění DPH:<br>9Ř01,02 |                                         |    |
| Doprava/vyskladneni Expedice                                                      |                                                 |                        | Stř <u>e</u> disko:                       |                                       | Zakázka:           | č              | ignost:               |                                         |    |
|                                                                                   |                                                 | Ŷ                      | Období DPH                                | od I/2016 do                          | neurčeno<br>Základ |                | d Včetně              |                                         |    |
|                                                                                   | Sleva za dokl.:                                 | 0,00 %                 | 0 %                                       |                                       | 0.00               | 0.00           | 1 veene               | 0.00                                    |    |
| Přidávat na dokladu automaticky po                                                | oložky poplatků                                 |                        | 10 %                                      |                                       | 0,00               | 0,00           | 0                     | 0,00                                    |    |
| Při použití v dokladu přepočítat ceny                                             | y dle aktuálních                                |                        | 15 % -                                    |                                       | 0,00               | 0,00           | (                     | 0,00                                    |    |
| skadových cen                                                                     |                                                 |                        | 21 % ·                                    |                                       | 0,00               | 0,00           | 0                     | 0,00                                    |    |
| Položky Formuláře Tisk Zaokro                                                     | ublování Poznámka k tvou                        |                        | Geikem                                    |                                       | 0,00               | 0,00           |                       | ,,,,,,,,,,,,,,,,,,,,,,,,,,,,,,,,,,,,,,, |    |
| Az↓ ⊕ E → Pořadí Popis                                                            | K                                               | Katalog                |                                           | Sleva                                 | Typ ceny           | Sazba DPH      | Cena MJ P             | očet MJ                                 | MJ |
|                                                                                   |                                                 |                        |                                           |                                       |                    |                |                       |                                         |    |

Důležité upozornění: Pokud provádíte import faktur z iDokladu do agendy, kterou v Money S3 aktivně používáte (vystavujete/přijímáte v této agendě faktury také v Money), je nutné pro faktury vydané/přijaté zadat v iDokladu jinou číselnou řadu než jakou pro ně máte nastavenou v Money S3. Kdyby obě řady byly stejné, docházelo by k duplicitám při číslování dokladů a import faktur z iDokladu do Money S3 by neproběhl.

|            |                    | Číselná řá      | ada                                     | ×    |
|------------|--------------------|-----------------|-----------------------------------------|------|
| $\bigcirc$ | ♠ 🗒                | 2               | 1_2                                     |      |
| ОК         | Zpět <u>P</u> ouží | t Nápověda      | <u>V</u> olná<br>čísla                  |      |
|            | Základní op        | erace           | Další funkce                            |      |
|            | Řada (<br>10rr (   | Číslo<br>101 🜩  | ✓ Uvádět nevýznamové n<br>Počet míst: 3 | nuly |
|            |                    | Dosaz           | ovat z roku: 2 🗸 🗸                      |      |
|            | Výsledná podoba    | a číselné řady: | 1017001                                 |      |
| Název      |                    |                 |                                         |      |
| Faktur     | y vystavené        |                 |                                         |      |

# Nastavení číselné řady v Money S3

### Nastavení číselné řady v iDokladu

| Číslování vydaných faktur<br>V iDokladu se čísla faktur generují automaticky<br>maximální délku 10 znaků s kromě pořadovéh | a současně se i přenesou d<br>o čísla může obsahovat i da | X<br>o variabilního symbolu (VS) v podobě příjímané bankami. Konečné číslo má<br>i znaky, pismena, datum apod., do VS se převedou pouze čísla. |  |
|----------------------------------------------------------------------------------------------------|-----------------------------------------------------------|----------------------------------------------------------------------------------------------------|--|
| Rok vystavení:                                                                                                    | 2017                                                      | 0                                                                                                    |  |
| Formát čísla:                                                                                                    | {RRRR}9{NNNN}                                             | * Vzor čísla dokladu / variabilního symbolu:<br>201790001 / 201790001                                                                          |  |
| Pořadové číslo posledního dokladu:                                                                                         | 0                                                         | 0                                                                                                    |  |

Ceníkové položky faktur importovat jako skladové položky – ceníkové položky faktur je možné volitelně importovat jako skladové položky. Nové ceníkové položky založené v iDokladu se importují do Money S3 jako nové zásoby. Pokud se jedná o ceníkovou skladovou položku, na které je nastaveno sledování stavu skladu (vytváří se skladové pohyby), tak se v Money S3 založí zásoba typu "Jednoduchá karta". V případě ceníkové neskladové položky (bez evidence skladových pohybů) se v Money S3 založí zásoba typu "Služba".

Nové zásoby se importují pouze v případě, pokud je na *Kartě externí aplikace – propojení* na záložce *Ceník/Sklad* nastaven *Sklad* pro import zásob, na kterém je povolen stav zásoby do minusu. Toto opatření je pro potřeby importu nových zásob použitých na dokladech, které vytváří výdajový skladový pohyb (faktury vydané, prodejky). Pokud není na skladu povolen stav zásoby do minusu, tak se nové ceníkové položky použité na fakturách importují jako normální (neskladové) položky, na prodejkách se tyto položky importují jako skladové s přednastavenou zásobou typu "Služba" (viz záložka *Doklady*). Tato přednastavená zásoba typu "Služba" se používá také pro import položek prodejek bez vazby na ceník.

### Import prodejek

Typ skladové prodejky – tlačítkem - vybíráte Typ skladového dokladu pro prodejky.

Také zde doporučujeme nastavit v iDokladu pro skladové prodejky odlišnou číselnou řadu než v programu Money S3. V opačném případě by mohlo docházet k přepisu existujících prodejek v Money S3.

Zásoba typu "služba" pro položky bez vazby na ceník – položky iDokladu bez vazby na Ceník/Sklad se importují jako skladové položky typu "Služba". Podle vybraného Skladu pro import na záložce Ceník/Sklad se pro vybraný sklad zobrazí seznam zásob typu "Služba" pro výběr. Pokud budete přidávat novou zásobu nebo přidávat zásobu podle kmenové karty, bude pro novou kartu zásobu nastaven Typ karty "Služba".

Nepeněžní platidlo pro platbu kartou – pomocí šipky vybíráte ze seznamu Nepeněžních platidel (karta Money / Možnosti a nastavení / Správa seznamů). Zobrazují se pouze Nepeněžní platidla, která mají Typ platidla Pohledávka.

V iDokladu je možné hradit prodejku hotově nebo platební kartou.

| 🚰 Karta platidla                         | —                 |      | $\times$ |
|------------------------------------------|-------------------|------|----------|
| 📀 🔸 🔡 🕻                                  | 3                 |      |          |
| OK Zpět <u>P</u> oužít Nápo              | ověda             |      |          |
| Základní operace                         |                   |      |          |
| Popis:                                   |                   |      |          |
| Platební karty                           |                   |      |          |
| Kód: Množst                              | ví:               |      |          |
| KAR                                      | 1 ~               |      |          |
|                                          |                   |      |          |
| ✓ Při prodeji vyvolat na kartě Zapla     | ceno pomocí kláve | esy: |          |
| F12 (stiskněte některo                   | u z kláves F2-F24 | 4)   |          |
| Období Zaúčtování platidel               |                   |      |          |
| Vystavitel platidla:                     |                   |      |          |
| C.K. První česká spořitelna              |                   | ×    |          |
| Variabilní symbol:                       |                   |      |          |
| 0123456789                               |                   |      |          |
| Tvo platidla:                            |                   |      |          |
|                                          |                   |      |          |
| poniedavka                               |                   |      |          |
| Tržby                                    |                   |      |          |
| Typ dokladu pro                          | pohledávka        |      |          |
| nepeněžních plateb                       | KART              |      |          |
| Doklady provozních pokla                 | den               |      |          |
| Typ dokladu pro                          | interní doklad    |      |          |
| zauctovani vkladu<br>provozních pokladen |                   |      |          |
| Typ dokladu pro                          | interní daldzd    |      |          |
| zaúčtování výběrů<br>provozních pokladop | interni uokidu    |      |          |
| provoznich pokiaden                      |                   | •••  |          |
|                                          |                   |      |          |

Po vyplnění uvedených údajů kartu Propojení s aplikací iDoklad tlačítkem OK uložte. Seznam externích aplikací pak můžete zavřít, Money S3 je připravené pro import a export.

# Nastavení pro import faktur vystavených v cizí měně

Pro úspěšný import faktur vystavených/přijatých v iDokladu v cizí měně musí být v Money S3 na kartě *Money / Možnosti a nastavení / Správa seznamů / Cizí měny* založená karta měny, ve které je importovaná faktura vystavená. Kurz se přebírá z iDokladu a v Money S3 jej už nastavovat nemusíte.

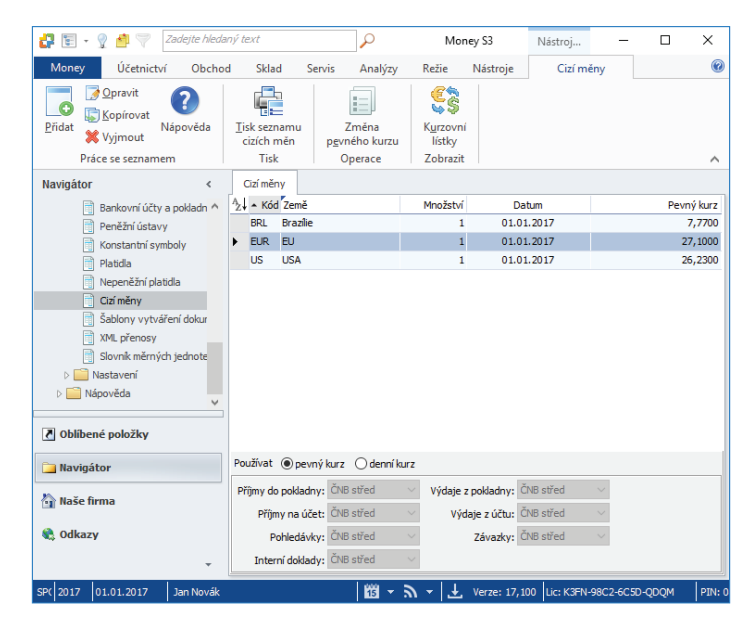

# Přenos dat

Vlastní přenos dat provádíte na kartě Nástroje / iDoklad pomocí průvodce Výměny dat s iDokladem.

Pokud máte v Money S3 pro iDoklad uloženo více přihlašovacích údajů, můžete si na první straně průvodce zvolit, zda chcete import/ export provést pro všechny, nebo jen některé z nich.

Druhá strana vám nabídne možnosti pro nastavení export a importu.

| Výměna dat s iDokladem                               |                                                                              |
|------------------------------------------------------|------------------------------------------------------------------------------|
| Výměna dat s iDokladem<br>strana 2/2 - nastavení pře | enosu dat                                                                    |
| Export                                               |                                                                              |
| 🗟 🗹 Úhrady faktur                                    | Exportovat jen úhrady faktur, které nebyly doposud<br>hrazeny v iDokladu     |
| 🧰 🗹 Zásoby                                           | Před exportem zásob nejdříve vymazat v iDokladu seznam<br>cenikových položek |
| <ul> <li>Exportovat vše</li> </ul>                   |                                                                              |
| Exportovat pouze změny                               |                                                                              |
| Import                                               |                                                                              |
| 📔 🗹 Faktury vydané                                   |                                                                              |
| 📔 🛛 🗹 Faktury přijaté                                |                                                                              |
| le 🖉 Skladové prodej                                 | iky                                                                          |
| O Importovat vše                                     |                                                                              |
| <ul> <li>Importovat pouze změny</li> </ul>           |                                                                              |
| Importovat doklady vysta                             | avené do: 31.12.2016                                                         |
|                                                      |                                                                              |
| CÍGLER SOFTWARE<br>Money S3                          | Info < Zpět Dokončit Zavřít                                                  |

### Export

Úhrady faktur – při exportu úhrad se nejprve vymažou všechny existující úhrady v iDokladu u faktur, které byly importované do Money S3 a následně se provede export úhrad z Money S3. Při výmazu úhrad dochází současně k výmazu hradicích pokladních a bankovních dokladů pořízených v iDokladu a také ke stornu e-tržby, což může být nežádoucí. Tento stav je možné potlačit zapnutím přepínače *Exportovat jen úhrady faktur, které nebyly doposud hrazeny v iDokladu.* V tomto případě se exportují úhrady pouze pro faktury, které neobsahují žádné úhrady pořízené v iDokladu. U těchto faktur nejsou řešeny částečné úhrady, kdy se část faktury hradí v iDokladu a zbývající část v Money S3. Zbývající částku úhrady je nutné při zapnutém přepínači zaznamenat v iDokladu ručně. Údaje EET se z Money S3 do iDokladu nepřenáší.

Zásoby – do iDokladu se exportují zásoby z Ceníku/Skladu nastaveného na Kartě externí aplikace – propojení na záložce Ceník/Sklad pro export zásob. Současně je zde také nastavení Cenové hladiny při exportu. Pokud nebude Cenová hladina na exportované zásobě nastavena, tak se použije Základní cena.

Všechny zásoby se exportují do iDokladu jako ceníkové položky bez sledování stavu skladu (v iDokladu jsou označeny jako ceníkové neskladové položky). Požadavek na sledování stavu skladu je možné v iDokladu nastavit pouze ručně. Důvod pro toto omezení je ten, že nelze při exportu synchronizovat množství zásoby evidované v Money S3 s množstvím zásoby v iDokladu.

U ceníkových položek je v iDokladu nastavena hlavní měrná jednotka zásoby. V iDokladu nesmí u těchto položek docházet ke změně měrné jednotky, protože množství zásoby se importuje do Money S3 vždy v hlavní měrné jednotce!

V iDokladu nelze evidovat výrobní čísla. Z tohoto důvodu nejsou součástí exportu zásoby s evidencí výrobní čísel. Skladové položky s výrobními čísly by nebylo možné zpětně importovat do Money S3.

*Před exportem zásob nejdříve vymazat v iDokladu seznam ceníkových položek* – pokud bude přepínač zapnutý, pak při exportu dojde k výmazu všech ceníkových položek v iDokladu. V případě, že se ceníková položka vyskytuje na některém z existujících dokladů, tak se jejím výmazem zruší vazba na ceník.

### Import

*Faktury vydané, Faktury přijaté a Skladové prodejky* – nastavíte, zda se mají importovat všechny faktury a prodejky, nebo pouze změny. Importovat lze všechny doklady obsažené v iDokladu, případně pouze změny, tedy doklady nové a upravené.

Změněné faktury vydané i přijaté se importují pouze v případě, pokud obsahují normální (neskladové) položky.

Import změněných prodejek není podporován.

### Faktury EET, automatické úhrady faktur

Importované faktury je možné odesílat do systému EET jen prostřednictvím iDokladu. Evidence EET je tedy v plné režii iDokladu.

Úhrady faktur pořízené v iDokladu se do programu Money S3 nestahují. Pokud je v programu Money S3 v Uživatelské konfiguraci / Fakturace záložky Platba v hotovosti a Platba kartou nastaveno pro faktury automatické generování hradicích dokladů (hotově = pokladní doklad, kartou = platební pohledávka), tak se při importu faktur z iDokladu provede jejich automatická úhrada. Tyto úhrady se v systému EET neevidují. Důvod je ten, aby nedocházelo k evidenci stejné tržby v iDokladu a současně v Money S3.

### Prodejky EET

Importované prodejky je možné odesílat do systému EET jen prostřednictvím iDokladu. Evidence EET je tedy v plné režii iDokladu. V programu Money S3 jsou údaje EET pouze informační. Z tohoto důvodu při výmazu prodejky v Money S3 nedochází ke stornu e-tržby! Storno e-tržby je nutné provést výmazem prodejky v iDokladu.

Importovat doklady vystavené do - podle zadaného data vystavení se budou doklady importovat.

Pak již můžete tlačítkem Dokončit spustit vlastní přenos.

Po dokončení přenosu Money S3 zobrazí detailní přehled o výsledku importu/exportu a počtu přenesených dokladů, zásob a adres. V případě, že došlo k nějaké neshodě (např. jste si v Money S3 správně nenastavili všechny potřebné údaje v *Typu vystavené/přijaté faktury*), zobrazí se na kartě varování "Během importu došlo k chybě". Podrobnou informaci o problému s uvedením chybějících údajů i problematických dokladů najdete v přehledné výstupní zprávě.

| Vým<br>St       | <b>iěna dat s iDokladem</b><br>tav poslední transakce | 1                       |                 |              | sxml≻                                                                                                    |   |
|-----------------|-------------------------------------------------------|-------------------------|-----------------|--------------|----------------------------------------------------------------------------------------------------|---|
| Posle           | ední transakce                                        |                         |                 |              |                                                                                                    |   |
|                 | Proveden dne:                                         | 23.11.2016 1            | 5:21:44         | PŘEN         | OS DAT PROBĚHL S VAROVÁNÍM.<br>zobrazit výstupní zprávu                                                                                                    |   |
| Obje            | m přenesených dat                                     |                         |                 |              |                                                                                                    |   |
|                 |                                                       | Odesláno                | Přijato         | Zn           | iěněno                                                                                                    |   |
|                 | Zásoby:                                               | 3                       | 0               |              |                                                                                                    |   |
|                 | Adresy:                                               |                         | 0               | 9            |                                                                                                    |   |
|                 | Faktury vydané:                                       | 0                       | 0               | 6            |                                                                                                    |   |
|                 | Faktury přijaté:                                      | 0                       | 0               | 3            |                                                                                                    |   |
|                 | Prodejky:                                             |                         | 0               |              |                                                                                                    |   |
| CÍGLEF<br>Money | R SOFTWARE<br>S3                                      |                         | <               | <u>Z</u> pět | Další > Zavřít                                                                                                    |   |
| ))))            | :\Users\JPavelkova\AppData\Local\Temp\CIGLER          | SOFTWARE\Money S3\TMP\p | review.html 🎾 ~ | ් 🏉 C:\Use   | sJPavelkoviJAppD ×                                                                                                    | ŵ |
| av WarningEn    | rot                                                   |                         |                 |              |                                                                                                    |   |
| mamFaktVvd      |                                                       |                         |                 |              |                                                                                                    |   |
| aktVyd          |                                                       |                         |                 |              |                                                                                                    |   |
| stav            | reference                                             | hodnota                 | typ chyby       | kód chyby    | niormace o cnybe<br>popis chyby                                                                                                    | D |
|                 | Doklad 201790002                                      | ilouilla                | BusinessError   | -37095       | popro cityoy<br>Na dokladu není vyplněna předkontace. Pokud doklad udožhe, tak nebude zaúčtován. Způsob<br>účtování dokladu je možné nastavit na kartě Money / Možnosti a nastavení (vždy účtovat, účtovat<br>vožtelně nich nenřítovsti.                                                                                                    |   |
| arningError     |                                                       |                         |                 |              | ( internet) internet in the second second seco |   |

Importovaný a exportovaný soubor se ukládá do adresáře Backup (c:\Users\Public\Documents\CIGLER SOFTWARE\Money S3\Data\ iDoklad\AGENDA.xxx\Documents\Import(Export)\Backup\). Pokud je nastaveno na Kartě externí aplikace komprimování importních a exportních souborů, pak se současně tento soubor uloží ve formátu ZIP.

Protokol se ukládá do adresáře LOGS. Konkrétní cestu naleznete v souboru MonS3.ini, který se nachází v adresáři, kde je nainstalován program Money S3.

TIP: V modulu S3 Automatic můžete naplánovat automatické spouštění výměny dat iDokladu v programu Money S3.

| 9                                                   |                                                                                   |                                                                                            |                                                                                  | Karta plánované úlohy                                                                                 | -                                                   |            |     |
|-----------------------------------------------------|-----------------------------------------------------------------------------------|--------------------------------------------------------------------------------------------|----------------------------------------------------------------------------------|----------------------------------------------------------------------------------------------------|-----------------------------------------------------|------------|-----|
| ОК                                                  | <b>¢</b><br>Zpět                                                                  | <b>?</b><br>Nápověda                                                                       |                                                                                  |                                                                                                    |                                                     |            |     |
| Z                                                   | ákladní op                                                                        | perace                                                                                     |                                                                                  |                                                                                                    |                                                     |            |     |
| becné)                                              | Konfigura                                                                         | ace Časový plán                                                                            | Poznámka                                                                         |                                                                                                    |                                                     |            |     |
| Vvbert                                              | te požadov                                                                        | anou úlohu a zad                                                                           | eite vlastní náz                                                                 | ev úlohv.                                                                                             |                                                     |            |     |
| Úloha                                               | a                                                                                 | iDoklad – vý                                                                               | měna dat                                                                         |                                                                                                    |                                                     |            | ~   |
| Název                                               | v:                                                                                | iDoklad – vý                                                                               | měna dat                                                                         |                                                                                                    |                                                     |            |     |
| Agen                                                | da:                                                                               | J. Bohatý -                                                                                | SPORT (demo D                                                                    | )E)                                                                                                   |                                                     |            | ~   |
| Vybert                                              | te agendu                                                                         | a účetní rok.                                                                              | C                                                                                | : Users Public Documents CIGLER SOFTWARE                                                              | Money S3 17.xxx\Dat                                 | a\Agenda   | .sj |
| Agen                                                | da:                                                                               | J. Bohatý -                                                                                | SPORT (demo D                                                                    | E)                                                                                                    |                                                     |            | ~   |
| Agen<br>Účetr                                       | ida:<br>ní rok:                                                                   | J. Bohatý -<br>Dle systémo                                                                 | SPORT (demo E<br>ového data                                                      | ×                                                                                                    |                                                     |            | ~   |
| Agen<br>Účetr<br>Popis (                            | i <b>da:</b><br>ní rok:<br>úlohy:                                                 | J. Bohatý -<br>Dle systémo                                                                 | SPORT (demo E<br>Ivého data                                                      | E) ∼                                                                                                  |                                                     |            | `   |
| Agen<br>Účetr<br>Popis (<br>S por<br>"Konf<br>Propo | nda:<br>ní rok:<br>úlohy:<br>nocí této úl<br>figurace" na<br>ojení s aplik        | J. Bohatý -<br>Dle systémo<br>ohy provedete v l<br>astavte způsob vý<br>ací iDoklad nastav | SPORT (demo D<br>vvého data<br>naplánovaný ok<br>měny dat.<br>vujete v progran   | E)<br>amžik výměnu dat s aplikací iDoklad. Na kartě p<br>mu Money S3 na kartě Money / Možnosti a nast | lánované úlohy na zál<br>avení / Externí aplikaci   | ožce<br>e. |     |
| Agen<br>Účetr<br>Popis u<br>S pon<br>"Konf<br>Propo | da:<br>ní rok:<br>úlohy:<br>nocí této úl<br>figurace" na<br>ojení s aplik         | J. Bohatý -<br>Dle systémo<br>ohy provedete v<br>astavte způsob vý<br>ací iDoklad nastav   | SPORT (demo D<br>Ivvého data<br>naplánovaný ok<br>iměny dat.<br>rujete v progran | E)<br>amžik výměnu dat s aplikací iDoklad. Na kartě p<br>nu Money S3 na kartě Money / Možnosti a nast | lánované úlohy na záli<br>zavení / Externí aplikaci | ožce<br>=. |     |
| Agen<br>Účetr<br>Popis (<br>S pon<br>"Konf<br>Propo | ı <b>da:</b><br>ní rok:<br>úlohy:<br>nocí této úl<br>ngurace" na<br>ojení s aplik | J. Bohatý -<br>Dle systémo<br>ohy provedete v l<br>astavte způsob vý<br>ací iDoklad nastav | SPORT (demo I<br>wého data<br>naplánovaný ok<br>měny dat.<br>rujete v prograr    | E)                                                                                                    | lánované úlohy na zál                               | ožce<br>e. |     |
| Agen<br>Účetr<br>Popis u<br>S pon<br>"Konf<br>Propo | ıda:<br>ní rok:<br>úlohy:<br>nocí této úl<br>figurace" n<br>ojení s aplik         | J. Bohatý -<br>Dle systémo<br>ohy provedete v<br>astavte způsob vý<br>ací iDoklad nastav   | SPORT (demo E<br>wého data<br>naplánovaný ok<br>měny dat.<br>rujete v prograf    | E)                                                                                                    | lánované úlohy na zál                               | Džce<br>e. |     |
| Agen<br>Účetr<br>Popis (<br>S pon<br>Konf<br>Propo  | ıda:<br>ní rok:<br>nocí této úl<br>ngurace" n<br>ojení s aplik                    | J. Bohatý -<br>Dle systémo<br>ohy provedete v<br>sstavte způsob vý<br>ací iDoklad nastav   | SPORT (demo D<br>wého data<br>naplánovaný ok<br>měny dat.<br>rujete v prograf    | e)<br>amžik výměnu dat s aplikací iDoklad. Na kartě p<br>nu Money S3 na kartě Money / Možnosti a nast | lánované úlohy na zál<br>avení / Externí aplikac    | ožce<br>e. |     |

www.money.cz

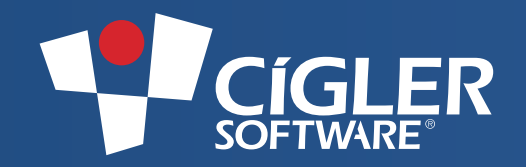

Volejte zdarma: 800 776 776 obchod@money.cz

Praha Rubeška 215/1 tel.: 244 001 288 **Brno** Drobné tel Brno Drobného 555/49 tel.: 549 522 511 tel.: 549 522 511

 Plzeň
 Liberec
 Bratislava

 Kollárova 24
 1. máje 25
 Plynárenská 7/C

 tel.: 377 222 001
 tel.: 485 131 058
 tel.: 02-49 21 23 23

Prešov Masarykova 22 tel.: 051-77 32 908